## Etapas para inscrições de trabalhos no XV SNAFS

**Etapa 1:** ao acessar o sigeventos, clique em "área do participante" e depois em "realizar nova submissão".

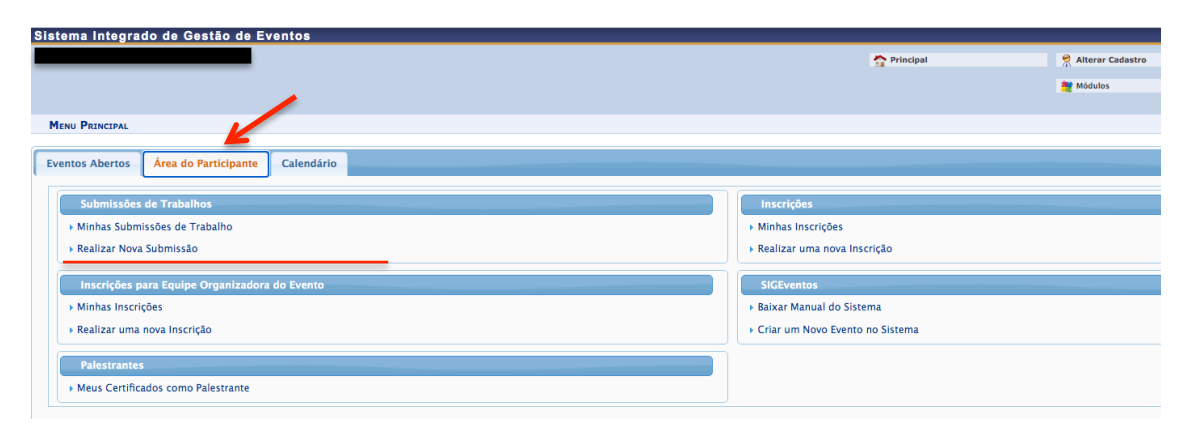

**Etapa 2:** clique na seta <u>VERDE</u> no XV Simpósio Nordestino de Atividade Física e Saúde.

| oraconia integrado de                                                                                     | Gestao de Eventos                                                                                                    |                                                                                                    |                                                                                                    |                                                             |  |  |
|----------------------------------------------------------------------------------------------------|----------------------------------------------------------------------------------------------------|----------------------------------------------------------------------------------------------------|----------------------------------------------------------------------------------------------------|-------------------------------------------------------------|--|--|
|                                                                                                    |                                                                                                    | A Principal                                                                                                    | 🔗 Alterar Cadastro                                                                                                    | 🤗 Contas                                                    |  |  |
|                                                                                                    |                                                                                                    |                                                                                                    | Módulos                                                                                                    |                                                             |  |  |
|                                                                                                    |                                                                                                    |                                                                                                    |                                                                                                    | <b>e e</b>                                                  |  |  |
| ÁREA DO PARTICIPANTE > S                                                                                  | Submissão de Trabalhos                                                                                                    |                                                                                                    |                                                                                                    |                                                             |  |  |
| Corre unaufate                                                                                            |                                                                                                    |                                                                                                    |                                                                                                    |                                                             |  |  |
| Abaixo estão listados os even                                                                             | ntos que estão com período de submissão aberto. São os eventos para os quais é possível submeter trabalho                                                                                                    | re -                                                                                                    |                                                                                                    |                                                             |  |  |
|                                                                                                    |                                                                                                    |                                                                                                    |                                                                                                    |                                                             |  |  |
|                                                                                                    | ======================================                                                                                                    | RUÇÕES PARA SUBMISSÃO ===================================                                                                                                    |                                                                                                    |                                                             |  |  |
| Alguns quantas padam passui                                                                               | vir questes associados a ala, que nadom normitir a submissão de trabalhos também                                                                                                    |                                                                                                    |                                                                                                    |                                                             |  |  |
| Alguns eventos podem possur eventos associados a ele, que podem permitir a submissão de trabalhos tambem. |                                                                                                    |                                                                                                    |                                                                                                    |                                                             |  |  |
| Alguns eventos podem possu                                                                                | an eventos associatos a ele, que potem permitir a submissão de trabamos também.                                                                                                    |                                                                                                    |                                                                                                    |                                                             |  |  |
| Clique na opção: "Visualizar                                                                              | un eventos associatos a ete, que povem permun a soumissão de Cabanios cambem.<br>#/Submeter Trabalhos para os Eventos Associados " para visualizar a lista de eventos associados ao ev                                                                                                    | vento principal que estão com os períodos de submissão de trabalhos aber                                                                                                    | tos e poder realizar a submissão de trabalhos para                                                                                          | a esses eventos.                                            |  |  |
| Clique na opção: "Visualizar                                                                              | ur eventos associados a eler, que poem permitur a submissão de clabalhos lambem.<br>r/Submeter Trabalhos para os Eventos Associados " para visualizar a lista de eventos associados ao ev                                                                                                    | vento principal que estão com os períodos de submissão de trabalhos aber                                                                                                    | tos e poder realizar a submissão de trabalhos para                                                                                          | a esses eventos.                                            |  |  |
| Clique na opção: <b>"Visualizar</b>                                                                       | ni eventos associados a eler, que potenir permitur a submissão de clabalhos lambem.<br>//Submeter Trabalhos para os Eventos Associados " para visualizar a lista de eventos associados ao ev<br>associados de clabalhos para os Eventos associados de clabalhos para os Eventos de clabalhos para os Eventos de clabalhos para os Eventos de clabal | rento principal que estão com os períodos de submissão de trabalhos aber<br>os Associados 🔍: Visualizar dados do Evento 📀: Submeter Tri                                                                                                    | tos e poder realizar a submissão de trabalhos para                                                                                          | a esses eventos.                                            |  |  |
| Clique na opção: <b>"Visualizar</b>                                                                       | ur eventos associados a elex, que potenir permitur a submissão de babainos danuent.<br>r/Submeter Trabalhos para os Eventos Associados " para visualizar a lista de eventos associados ao ev<br>දුරු Visualizar/Submeter Trabalhos para os Event<br>සිරුසාරන com J                                                                                                    | rento principal que estão com os periodos de submissão de trabalhos aber<br>os Associados 🔍: Visualizar dados do Evento 🕥: Submeter Tri<br>Periodo de Suseitasão Aserto ( 2 )                                                                                              | tos e poder realizar a submissão de trabalhos para                                                                                          | a esses eventos.                                            |  |  |
| Clique na opção: "Visualizar                                                                              | וון פיפוועט פאטכופטט א פור קופ סטפווין קפוווענו א אטעווואסט ער טעטוואט שוועפווי.<br>איז איז איז איז איז איז איז איז איז איז                                                                                                    | ento principal que estão com os períodos de submissão de trabalhos aber<br>os Associados Q: Visualizar dados do Evento Q: Submeter Tri<br>estidoo de Submissão<br>Período de Submissão                                                                                     | tos e poder realizar a submissão de trabalhos para<br>abalho<br>Período do Evento                                                           | a esses eventos.<br>Eventos<br>Associados                   |  |  |
| rigue na opção: "Visualizar<br>Clique na opção: "Visualizar<br>Fipo<br>EVENTO PRINCIPAL                   | וון פיפוזעט פאטכומטס א פור קופ סטפווי קפוזוענו א אטעוואנאט שיע פעמוענע אוועפוזי.<br>אין אין אין אין אין אין אין אין אין אין                                                                                                    | ento principal que estão com os períodos de submissão de trabalhos aber<br>os Associados (2: Visualizar dados do Evento (2: Submeter Tr<br>restoroo de Submissão Axeero (2:)<br>Período de Submissão<br>27/07/2020 até 27/07/2021                                          | tos e poder realizar a submissão de trabalhos para<br>abalho<br>Período do Evento<br>27/07/2020 até 27/07/2021                              | a esses eventos.  Eventos Associados 0 Q Q                  |  |  |
| Tipo<br>EVENTO PRINCIPAL<br>SIMPÓSIO                                                                      | r/Submeter Trabalhos para os Eventos Associados " para visualizar a lista de eventos associados ao ev<br>stratulos de la contractiva de la contractiva de la c   | rento principal que estão com os períodos de submissão de trabalhos aber<br>os Associados (): Visualizar dados do Evento (): Submeter Tro<br>Peníodo de Submissão<br>27/07/2020 até 27/07/2021<br>30/10/2020 até 15/11/2020                                                | tos e poder realizar a submissão de trabalhos para<br>abalho<br>Período do Evento<br>27/07/2020 até 27/07/2021<br>24/11/2020 até 26/11/2020 | a esses eventos.                                            |  |  |
| nguis evenus potein posu<br>Clique na opção: "Visualizar<br>Fipo<br>EVENTO PRINCIPAL<br>SIMPÓSIO          | in eventos associados a eler, que potenin permitur a submissado de babalhos también.<br>r/Submeter Trabalhos para os Eventos Associados " para visualizar a lista de eventos associados ao ev<br>क्रि: Visualizar/Submeter Trabalhos para os Evento<br>Submissado de fuencia e Submissado de Visualizar Submeter Trabalhos para os Eventos<br>Eventos com I<br>Edital de fluxo contínuo para incubação na TECMATUS - 01/2020<br>XV Simpósio Nordestino de Atividade Física e Saúde                                                                                                    | vento principal que estão com os períodos de submissão de trabalhos aber<br>os Associados Q: Visualizar dados do Evento Q: Submeter Tr<br>Penidoo de Submissão<br>Período de Submissão<br>27/07/2020 até 27/07/2021<br>30/10/2020 até 15/11/2020                           | tos e poder realizar a submissão de trabalhos para<br>abalho<br>Período do Evento<br>27/07/2020 eté 27/07/2021<br>24/11/2020 eté 26/11/2020 | a esses eventos.  Eventos Associados  0 Q Q  0              |  |  |
| nguis evenus poden posu<br>Cilque na opção: "Visualizar<br>Tipo<br>EVENTO PRINCIPAL<br>SIMPÓSIO           | r/Submeter Trabalhos para os Eventos Associados " para visualizar a lista de eventos associados ao ev<br>constructiva e eventos associados ao eventos associados ao eventos associados ao eventos associados ao eventos associados ao eventos e eventos e eventos    | vento principal que estão com os períodos de submissão de trabalhos aber<br>os Associados   Q: Visualizar dados do Evento  S: Submeter Tra<br>Vendoo de Submissão<br>27/07/2020 até 27/07/2021<br>30/10/2020 até 15/11/2020<br>Cancelar                                    | tos e poder realizar a submissão de trabalhos para<br>abaiho<br>Período do Evento<br>27/07/2020 até 27/07/2021<br>24/11/2020 até 26/11/2020 | a esses eventos.<br>Eventos<br>Associados<br>0 Q Q<br>0 Q Q |  |  |
| niguis eventos poden posu<br>Cilque na opção: "Visualizar<br>Fipo<br>Evento Principal<br>Simpósio         | r/Submeter Trabalhos para os Eventos Associados " para visualizar a lista de eventos associados ao ev<br>associados ao eventos associados ao eventos Associados " para visualizar/Submeter Trabalhos para os Eventos<br>associados ao eventos associados ao eventos associados e eventos associados ao eventos associados ao eventos associados e eventos associados e eventos eventos eventos associados e eventos eventos event | ento principal que estão com os períodos de submissão de trabalhos aber<br>os Associados Q: Visualizar dados do Evento Q: Submeter Trr<br>estidos de Submissão<br>27/07/2020 até 27/07/2021<br>30/10/2020 até 15/11/2020<br>Cancelar                                       | tos e poder realizar a submissão de trabalhos para<br>abalho<br>Período do Evento<br>27/07/2020 até 27/07/2021<br>24/11/2020 até 26/11/2020 | a esses eventos.<br>Eventos<br>Associados<br>0 Q O<br>0 Q O |  |  |
| njulis eventos podein posu<br>Clique na opção: "Visualizar<br>Fipo<br>EVENTO PRINCIPAL<br>SIMPÓSIO        | r/Submeter Trabalhos para os Eventos Associados " para visualizar a lista de eventos associados ao ev<br>dist Visualizar/Submeter Trabalhos para os Evento<br>dist Visualizar/Submeter Trabalhos para os Event<br>Eventos con l<br>Título<br>Edital de fluxo contínuo para incubação na TECNATUS - 01/2020<br>XV Simpósio Nordestino de Atividade Física e Saúde                                                                                                    | ento principal que estão com os períodos de submissão de trabalhos aber<br>os Associados Q: Visualizar dados do Evento Q: Submeter Tri<br>estidopo os Submissão<br>Período de Submissão<br>27/07/2020 até 27/07/2021<br>30/10/2020 até 15/11/2020<br>Cancelar<br>Principal | tos e poder realizar a submissão de trabalhos para<br>abalho<br>Período do Evento<br>27/07/2020 até 27/07/2021<br>24/11/2020 até 26/11/2020 | a esses eventos.<br>Eventos<br>Associados<br>0 Q Q<br>0 Q Q |  |  |

Etapa 3: Preencha o título do trabalho e o conteúdo do resumo nas partes indicadas abaixo.

| Dados do Trabalho                                                                                                    |                                           |                                                        |  |
|----------------------------------------------------------------------------------------------------|-------------------------------------------|--------------------------------------------------------|--|
| EVENTO SELECIONADO                                                                                                    |                                           |                                                        |  |
| Evento:                                                                                                    |                                           | XV Simpósio Nordestino de Atividade Física e Saúde     |  |
| Tipo do Evento:                                                                                                    |                                           | SIMPÓSIO                                               |  |
| Período do Evento:                                                                                                    |                                           | 24/11/2020 a 26/11/2020 (Evento Ativo)                 |  |
| Período de Submissão:                                                                                                    |                                           | 30/10/2020 # 15/11/2020 (Período de Submissões Aberto) |  |
| Período de Avaliações:                                                                                                    |                                           | 30/10/2020 a 20/11/2020 (Período de Avaliações Aberto) |  |
| Resultado das Avaliações Disponível a partir de:                                                                                                    |                                           | 20/11/2020                                             |  |
| Certificados Disponíveis a partir de:                                                                                                    |                                           | 30/11/2020                                             |  |
| Instruções                                                                                                    |                                           |                                                        |  |
| 1) Só serão considerados para availação os trabalhos em que o responsável pelos mesmos esteja inscrito no evento. Só será permitido um trabalho por autor principal.<br>2) Seguir modelo cadastrado na aba "DDCUMENTOS" da página do evento para anexar o trabalho. Todos os elementos deste modelo devem estar no anexo, a saber: título, identificação dos autores/co-autores, laboratório<br>ou grupo de pesquisa envolvidos, e-mail, resumo e palavras-chave. |                                           |                                                        |  |
| Titular a                                                                                                    | TEORE MICONAED                            |                                                        |  |
| 11000.                                                                                                    | TESTE XV SNAFS                            |                                                        |  |
| Resumo: *                                                                                                    | TESTE XV SNAFS 2986 Caracteres Restantes. |                                                        |  |
| ÁREA DO TRABALHO                                                                                                    |                                           |                                                        |  |
| Área do Trabalho: \star                                                                                                    | SUBMISSÃO DE RESUMOS - XV SNAFS           | -                                                      |  |
|                                                                                                    |                                           | Próximo (1 de 5) >>> Cancelar                          |  |

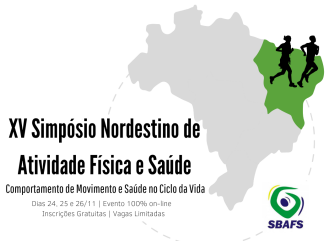

**Etapa 4:** marque se você é "discente" ou "docente" da UFRN ou "usuário externo". Clique em "adicionar responsável". Apenas um resumo poderá ser submetido por "responsável", que deverá estar inscrito previamente no evento.

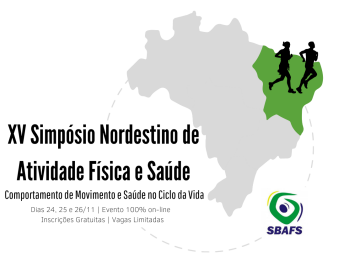

|                                                                                                    |                       | DADOS D                                         | D TRABALHO                     |                                   |
|----------------------------------------------------------------------------------------------------|-----------------------|-------------------------------------------------|--------------------------------|-----------------------------------|
| EVENTO SELECIONADO                                                                                                    |                       |                                                 |                                |                                   |
| Evento:                                                                                                    |                       | XV Simpósio Nordestino de Atividade Física e Sa | úde                            |                                   |
| Tipo do Evento:                                                                                                    |                       | SIMPÓSIO                                        |                                |                                   |
| Período do Evento:                                                                                                    |                       | 24/11/2020 a 26/11/2020 (Evento Ativo)          |                                |                                   |
| Período de Submissão:                                                                                                    |                       | 30/10/2020 a 15/11/2020 (Período de Submissi    | šes Aberto)                    |                                   |
| Período de Avaliações:                                                                                                    |                       | 30/10/2020 a 20/11/2020 (Período de Avaliaçõe   | es Aberto)                     |                                   |
| Resultado das Avaliações Disponível a partir de:                                                                                                    |                       | 20/11/2020                                      |                                |                                   |
| Certificados Disponíveis a partir de:                                                                                                    |                       | 30/11/2020                                      |                                |                                   |
| Instruções                                                                                                    |                       |                                                 |                                |                                   |
| 1) Só será considerados para availação os trabalhos em que o responsável pelos mesmos esteja inscrito no evento. Só será permitido um trabalho por autor principal.     2) Seguir modelio cadastrado na aba "DOCUNENTOS" da página do evento para anexar o trabalho. Todos os elementos deste modelo devem estar no anexo, a saber: título, identificação dos ou grupo de pesquisa envolvidos, e-mail, resumo e palavras-chave. |                       |                                                 |                                |                                   |
|                                                                                                    | Tipo de Vínculo com a | Instituição: * 🖲 DISCENTE 🔿 DOCENTE             | USUÁRIO EXTERNO                |                                   |
|                                                                                                    | Tipo de Participação  | no Evento: * 🖲 PARTICIPANTE                     |                                |                                   |
| Matrícula:                                                                                                    | Adicionar Respons     | ável©                                           |                                |                                   |
| Nome Completo:                                                                                                    |                       |                                                 |                                |                                   |
|                                                                                                    |                       |                                                 |                                |                                   |
|                                                                                                    | RESPONSÁVEL           |                                                 |                                |                                   |
|                                                                                                    | Nome                  |                                                 | Tipo de Participação no Evento | Tipo de Vínculo com a Instituição |
|                                                                                                    |                       | _                                               | PARTICIPANTE                   | USUARIO EXTERNO                   |
|                                                                                                    |                       | Próximo (2 de 5)>>                              | << Voltar Cancelar             |                                   |

**Etapa 5:** faça o upload do arquivo (em word) com todos os elementos do trabalho. Há um modelo na aba "DOCUMENTOS" -> "MODELO DE RESUMO" (<u>https://sigeventos.ufrn.br/evento/SNAFS</u>).

| Dados do Translino                                                                                                    |                                                        |  |  |
|----------------------------------------------------------------------------------------------------|--------------------------------------------------------|--|--|
| Evento Selecionado                                                                                                    |                                                        |  |  |
| Evento:                                                                                                    | XV Simpósio Nordestino de Atividade Física e Saúde     |  |  |
| Tipo do Evento:                                                                                                    | SIMPÓSIO                                               |  |  |
| Período do Evento:                                                                                                    | 24/11/2020 8 26/11/2020 (Evento Alivo)                 |  |  |
| Período de Submissão:                                                                                                    | 30/10/2020 a 15/11/2020 (Período de Submissões Aberto) |  |  |
| Período de Avallações:                                                                                                    | 30/10/2020 a 20/11/2020 (Período de Avaliações Aberto) |  |  |
| Resultado das Avaliações Disponível a partir de:                                                                                                    | 20/11/2020                                             |  |  |
| Certificados Disponíveis a partir de:                                                                                                    | 30/11/2020                                             |  |  |
| INSTRUÇÕES                                                                                                    |                                                        |  |  |
| 1) Só serão considerados para availação os trabalhos em que o responsável pelos mesmos esteja inscrito no evento. Só será permitido um trabalho por autor principal.<br>2) Seguir modelo cadastrado na aba "DOCUMENTOS" da página do evento para anexado trabalho. Todos os elementos deste modelo devem estar no anexo, a saber: título, identificação dos autores/co-autores, laboratório<br>ou grupo de pesquisa envolvidos, e-mail, resumo e palavras-chave. |                                                        |  |  |
| Arquivo do Trabalho                                                                                                    |                                                        |  |  |
| Arquivo Submetido: Modelo Trabalho XV SNAFS 2020.docx                                                                                                    |                                                        |  |  |
| Próximo (3 de 5)>> < < Voltar Cancelar                                                                                                    |                                                        |  |  |

**Etapa 6:** leia e, se concordar, assine o termo de concordância para apresentação de trabalhos no XV Simpósio Nordestino de Atividade Física e Saúde.

| DADOS DO TRABALHO                                                                                                    |                                                        |  |  |
|----------------------------------------------------------------------------------------------------|--------------------------------------------------------|--|--|
| Evento Selectomado                                                                                                    |                                                        |  |  |
| Evento:                                                                                                    | XV Simpósio Nordestino de Atividade Física e Saúde     |  |  |
| Tipo do Evento:                                                                                                    | SIMPÓSIO                                               |  |  |
| Período do Evento:                                                                                                    | 24/11/2020 a 26/11/2020 (Evento Ativo)                 |  |  |
| Período de Submissão:                                                                                                    | 30/10/2020 a 15/11/2020 (Período de Submissões Aberto) |  |  |
| Período de Avaliações:                                                                                                    | 30/10/2020 a 20/11/2020 (Período de Avaliações Aberto) |  |  |
| Resultado das Avaliações Disponível a partir de:                                                                                                    | 20/11/2020                                             |  |  |
| Certificados Disponíveis a partir de:                                                                                                    | 30/11/2020                                             |  |  |
| INSTRUÇÕES                                                                                                    |                                                        |  |  |
| 1) Só serão considerados para avalação os trabalhos em que o responsável pelos mesmos esteja inscrito no evento. Só será permitido um trabalho por autor principal.<br>2) Seguir modelo cadastrado na aba "DOCUMENTOS" da página do evento para anexar o trabalho. Todos os elementos deste modelo devem estar no anexo, a saber: título, identificação dos autores/co-autores, laboratório<br>ou grupo de pesquisa envolvidos, e-mail, resumo e palavras-chave.                                                                                                    |                                                        |  |  |
| Ao efetuar a submissão do trabalho, o inscrito aceita e concorda que o mesmo só será considerado para avaliação em caso de atendimento integral às normas do<br>evento. Para a presente submissão, é condição sine qua non que o responsável esteja inscrito no evento. Nos casos em que se verificar que o responsável pela<br>submissão não está inscrito no evento como participante, o trabalho será automaticamente regulado. Ademais, o inscrito se compromete a apresentar o trabalho no<br>formato padronizado pelo evento caso o mesmo seja selecionado entre os 10 melhores trabalhos do evento. |                                                        |  |  |
| Próximo (4 de 5)>> << Voltar Cancelar                                                                                                    |                                                        |  |  |

**Etapa 7:** leia e, se concordar, assine o termo de direitos autorais do trabalho para o XV Simpósio Nordestino de Atividade Física e Saúde.

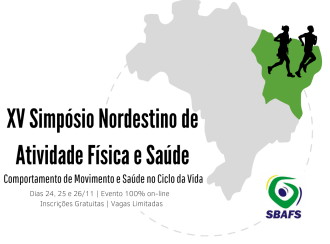

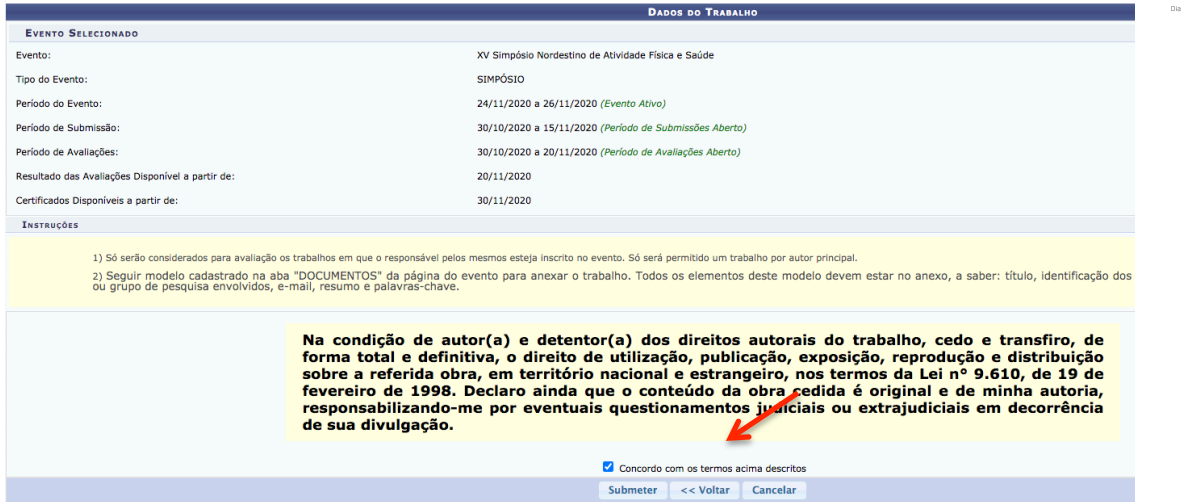

**Etapa 8:** parabéns, seu trabalho foi submetido para avaliação no XV Simpósio Nordestino de Atividade Física e Saúde!

| 1 Informação Trabalho número submetido com Sucessol                                                                                                    |                                                                                                    |                              |                         |         |  |
|----------------------------------------------------------------------------------------------------|----------------------------------------------------------------------------------------------------|------------------------------|-------------------------|---------|--|
| ÁREA DO PARTICIPANTE > GERENCIAR MINHAS SUBHISSÕES                                                                                                    |                                                                                                    |                              |                         |         |  |
|                                                                                                    | Número:         Comprovante           Data Cadestro:         Arquivo:           Arquivo:         Código de Verificação:           Imprima ou saíve esse comprovante. Ele é a garantia que | você realizou essa operação. |                         |         |  |
| Caro usuário, Esta operação permite o gerenciamento das suas submissões de trabalhos.  Possíveis status para a seu trabalho Possíveis status para a seu trabalho Possíveis para o evento, porém é necessário realizar as correções e enviar a versão final corrigida.  Como regra geral é possívei alterar as submissões enquanto o evento estiver com o período de submissão exija a validação de um responsávei, e ela já tenha sido validada pelo mesmo, apenas ele poderá alterar os seus dados. Quando o período de submissão acabar, o trabalho não poderá mais ser alterado nem validado.  Les como regra geral é possívei alterar as submissões sates que ele possí farer parte do evento. Neste caso, o responsável pelo trabalho arei a de seus dados para que ele seja validado. O trabalho não será validado enquanto o responsável pelo trabalho não será validação pelo responsável tenha submetido o trabalho.  Les como regra gera de veetas existes do evento. Neste caso, o responsável pelo trabalho deve aletrar o trabalho deve alterar o trabalho revisando os s |                                                                                                    |                              |                         |         |  |
|                                                                                                    |                                                                                                    |                              |                         |         |  |
|                                                                                                    | Filtros                                                                                                    |                              |                         |         |  |
| Número da Submi<br>Título da Submi<br>Eventos Iniciados a parti                                                                                                    | ssbo:<br>ssbo:<br>r de: 03-05-2020 @<br>Filtrar                                                                                                    | Eventos Até a data de:       | 6                       |         |  |
|                                                                                                    |                                                                                                    |                              |                         |         |  |
| ©Realizar Nova Submissão                                                                                                    |                                                                                                    |                              |                         |         |  |
| SUBMISSÕES DE TRABALHOS (1)<br>Número Título<br>XV Simmósio Norchestino de Atividade Física e Saúde ( de 24/11/2020 a 26/11/2020 )                                                                                                    |                                                                                                    |                              |                         |         |  |
| TESTE XV SNAFS                                                                                                    | Responsável:                                                                                                    | SUBMETIDO                    | 30/10/2020 a 15/11/2020 | - Opçõe |  |
|                                                                                                    | Cancelar                                                                                                    |                              |                         |         |  |